# **Wiley Digital Textbook**

WILEY

# eText to Library User Guide

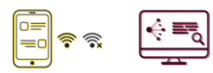

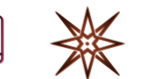

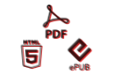

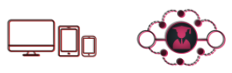

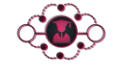

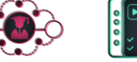

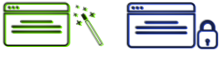

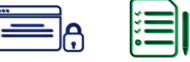

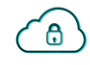

# Table of Contents

| 1 E                                                                                                    | Text To the Library                                                                                                    | 3                                                                                  |
|----------------------------------------------------------------------------------------------------|----------------------------------------------------------------------------------------------------|------------------------------------------------------------------------------------|
| 1.1                                                                                                    | How can Students access the eLibrary Online?                                                                                                    | 3                                                                                  |
| 2 S                                                                                                    | Search & Browse                                                                                                    | 7                                                                                  |
| 2.1<br>2.2<br>2.3                                                                                                    | Basic Search<br>Advanced Search<br>Filter Options                                                                                                    | 7<br>7<br>8                                                                        |
| 3 F                                                                                                    | Reading & Personalizing Content                                                                                                    | 9                                                                                  |
| 3.1<br>3.2<br>3.3                                                                                                    | Navigation & Search<br>Reader Assist Features<br>Personalization Features                                                                                                    | 9<br>.10<br>.10                                                                    |
|                                                                                                    |                                                                                                    |                                                                                    |
| 4 C                                                                                                    | Content Curation & Dashboard                                                                                                    | . 12                                                                               |
| <b>4 C</b><br>4.1                                                                                                    | Content Curation & Dashboard<br>My Dashboard                                                                                                    | <b>. 12</b><br>. 12                                                                |
| 4 C<br>4.1<br>5 C                                                                                                    | Content Curation & Dashboard<br>My Dashboard<br>Dffline access – Mobile App                                                                                                    | . <b>12</b><br>. 12<br>. <b>13</b>                                                 |
| <ul> <li>4.1</li> <li>5.1</li> <li>5.2</li> <li>5.3</li> <li>5.4</li> <li>5.5</li> </ul>                                  | Content Curation & Dashboard<br>My Dashboard<br>DFFLINE ACCESS – MOBILE APP<br>About The App<br>Getting Started<br>Homepage<br>Basic Navigation<br>Download eBook                                 | . <b>12</b><br>. 12<br>. <b>13</b><br>. 13<br>. 13<br>. 14<br>. 15<br>. 15         |
| <ul> <li>4</li> <li>4.1</li> <li>5</li> <li>5.1</li> <li>5.2</li> <li>5.3</li> <li>5.4</li> <li>5.5</li> <li>6</li> </ul> | CONTENT CURATION & DASHBOARD<br>My Dashboard<br>DFFLINE ACCESS – MOBILE APP<br>About The App<br>Getting Started<br>Homepage<br>Basic Navigation<br>Download eBook<br>DFFLINE ACCESS – DESKTOP APP | . <b>12</b><br>. 12<br>. 13<br>. 13<br>. 13<br>. 14<br>. 15<br>. 15<br>. <b>16</b> |

## 1 ETEXT TO THE LIBRARY

This section describes the Access method & Steps a user needs to follow to access the titles the Institution has subscribed on Wiley Digital Textbook Platform.

### 1.1 How can Students access the eLibrary Online?

This section explains how users can access the eLibrary (titles subscribed by their Institution).

- 1. Open the Wiley Digital Textbook website in your Internet browser within your Institution IP.
- 2. Once the Institution is recognized using the IP address, the system prompts the users to create their personal account or login if they have already created a personal account.

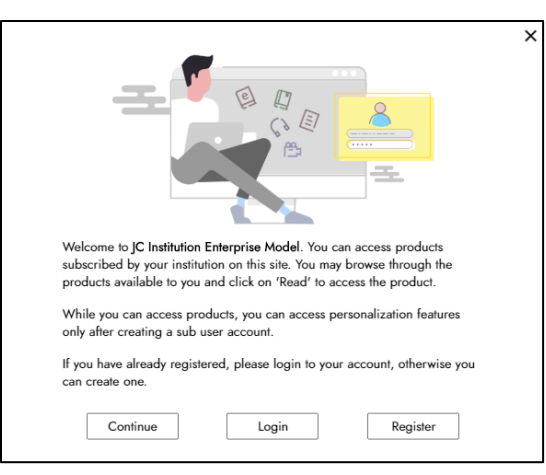

3. Click on "Register" to create your personal account (mandatory for all new users). An email notification will be sent to you. Please complete the verification process.

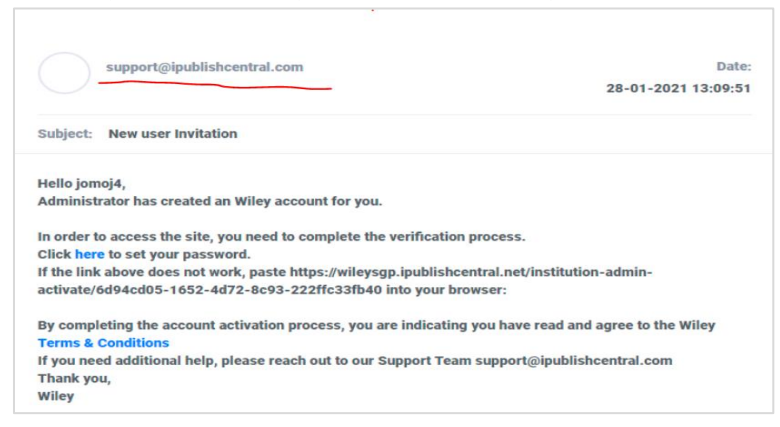

4. If you already have a personal account, click "Login". Once logged in, users can access the books from "Institution Library" tab to check out the books and start reading. Institution Library shows the listing of all the titles the Institution has subscribed to.

5. Click on "Check Out" to read an ebook

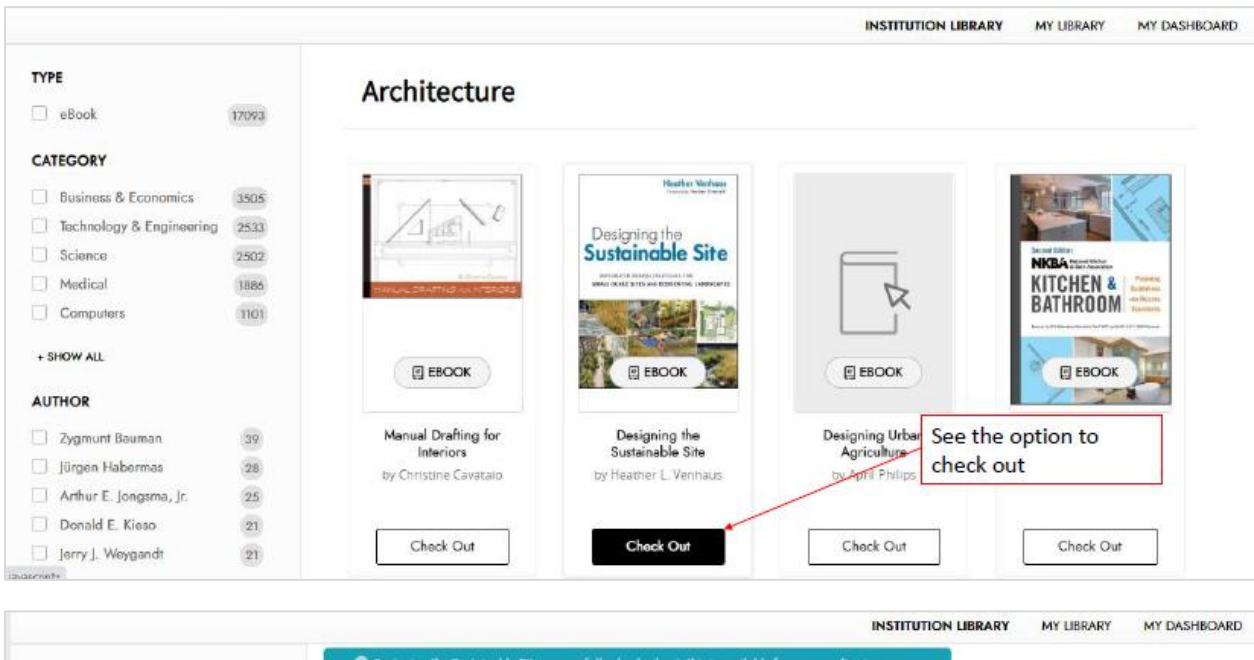

| TYPE                     |       | Designing the Sustainable Site su<br>library. You an                                                                                                    | ecessfully checked on expected to return | out, this is available<br>(check-in) in 2 day | for your reading in your 🗙                 |            | 1L Sort         | 88 |
|--------------------------|-------|----------------------------------------------------------------------------------------------------|------------------------------------------|-----------------------------------------------|--------------------------------------------|------------|-----------------|----|
| Book                     | 17093 | •                                                                                                    |                                          | ~                                             |                                            |            |                 |    |
| CATEGORY                 |       | You have 2 (out of 3) check                                                                                                    | outs available                           | Users see                                     | this prompt when th                        | ney check  |                 |    |
| Business & Economics     | 3505  |                                                                                                    |                                          | -                                             | outubook                                   |            | 1               |    |
| Technology & Engineering | 2533  | 1 7 8 8 7 8 1                                                                                                    |                                          |                                               |                                            |            |                 | 1  |
| Science                  | 2502  |                                                                                                    | and the second second                    | 111.50                                        |                                            | 17         | 10              |    |
| Medical                  | 1886  | The                                                                                                    |                                          | hone                                          | RESONANT POWER                             | 14         |                 |    |
| Computers                | 1101  | Second                                                                                                    |                                          |                                               | CONVERTERS                                 | 1.         |                 |    |
| + SHOW ALL               |       | Coming                                                                                                    | Commun<br>Ember<br>Syste                 | icating<br>Ided<br>:ms                        | MARLIN K. KAPINETENIK<br>MARLIN CANARAWARI | MANUAL DE- | ethil og stække |    |
| AUTHOR                   |       |                                                                                                    | Software as                              | nd Dunige                                     |                                            | 0.00       |                 |    |
| Zygmunt Bauman           | 39    | EBOOK                                                                                                    | EBC                                      | DOK .                                         | EBOOK                                      |            | EBOOK           |    |
| Jürgen Habermas          | 28    |                                                                                                    |                                          |                                               |                                            | Manual     | Dealling for    |    |
| Arthur E. Jongsma, Jr.   | 25    | by Franco Berardi                                                                                                    | Embedded                                 | Systems                                       | Converters                                 | manual     | teriors         |    |
| Donald E. Kieso          | 21    | and a second second sec | by Claud                                 | të jard                                       | by Daniusz Czarkowski                      | by Chris   | tine Cavatalo   |    |
| ] Jerry J. Weygandt      | 21    |                                                                                                    | < Pre                                    | vious Next 3                                  | 1 2 3 4 5 71                               | 3          |                 |    |

- 6. In "My Library" tab, users will see the ebooks they have checked out.
- 7. Click "**Read**" to open up the ebook

|                    |   | INSTITUTION LIBRARY MY LIBRARY MY DASHBOARD       |
|--------------------|---|---------------------------------------------------|
| TYPE               |   | All Content                                       |
| CATEGORY           |   | Users will see the books they have<br>checked out |
| Architecture       | 1 | Designing the                                     |
| AUTHOR             |   |                                                   |
| Heather L. Venhaus | 1 |                                                   |
| PUBLICATION YEAR   |   |                                                   |
| 2012               | 1 | E EBOOK                                           |
|                    |   | Designing the<br>Sustainable Site                 |
|                    |   | 1 Days Remaining Read button appears now          |

#### 8. To return the book, select the 3 dots [...] and click "Check In"

|                                                                             |   |                                                                                                    | INSTITUTION LIBRARY | MY LIBRARY | MY DASHBOARD |
|-----------------------------------------------------------------------------|---|----------------------------------------------------------------------------------------------------|---------------------|------------|--------------|
| TYPE<br>Book                                                                | 1 | All Content                                                                                                    |                     | 11. Sort   | 88 =         |
| eBook CATEGORY Architecture AUTHOR Heather L. Venhaus PUBLICATION YEAR 2012 | 1 | Performance<br>Designing the<br>Sustainable Site<br>With a constrained in the constrained<br>With a constrained in the constrained<br>With a constrained in the constrained<br>With a constrained in the constrained<br>With a constrained in the constrained<br>With a constrained in the constrained<br>With a constrained in the constrained in the constrained |                     |            |              |
|                                                                             |   | Read                                                                                                    |                     |            |              |

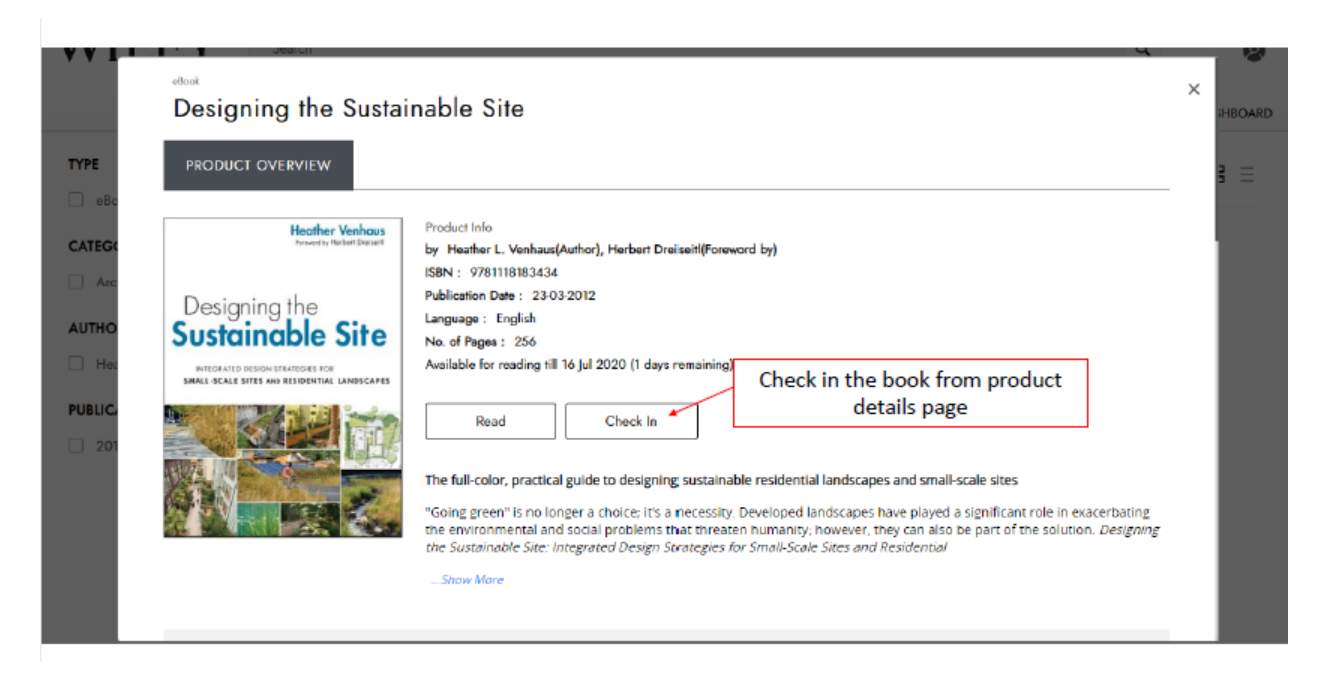

|                    |   |                                         |                                                                                                    | INSTITUTION LIBRARY MY LIBRARY MY DASHBOARD                                                                                            |
|--------------------|---|-----------------------------------------|----------------------------------------------------------------------------------------------------|----------------------------------------------------------------------------------------------------|
| TYPE               |   | All Content                             |                                                                                                    | 1 Sort                                                                                                    |
| CATEGORY           |   | Heather Verbaux<br>Search, Robert Devel | Designing the Sustainable Site<br>by Heather L. Venhaus                                                                                                    | Use the List view in My Library                                                                                                    |
| Architecture       | 1 | Designing the Sustainable Site          | Available for reading till 16 Jul 2020 (1 days remaining                                                                                                    | Check in the book from product<br>details page                                                                                         |
| Heather L. Venhaus | 1 |                                         | Read Check In                                                                                                    |                                                                                                    |
| 2012               | 1 | N                                       | The full-color, practical guide to designing su<br>landscapes and small-scale sites                                                                                                    | ustainable residential                                                                                                    |
|                    |   |                                         | "Going green" is no longer a choice; it's a nec<br>landscapes have played a significant role in e<br>environmental and social problems that thre<br>they can also be part of the solution. Design<br>Integrated Design Strategies for Small-Scale. | cessity. Developed<br>exacerbating the<br>eaten humanity; however,<br><i>ing the Sustainable Site:</i><br><i>Sites and Residential</i> |
|                    |   |                                         | Show More                                                                                                    |                                                                                                    |

## 2 SEARCH & BROWSE

Users are free to search & browse all the titles available in the "Institution Library" tab.

### 2.1 Basic Search

Users can start exploring the site by using the Search feature on the portal. Start typing in the search bar to get matching title suggestions by the system as shown below.

| WILEY | sales management             | Start typing in Search Bar                  | Q     | Enter Access Code | >    | 2       |
|-------|------------------------------|---------------------------------------------|-------|-------------------|------|---------|
|       | sales management for dummies | System will display Matching title names to | selec | t from            | HOME | EXPLORE |

### 2.2 Advanced Search

Advanced search allows the user to find the book using various metadata elements as well as features like Boolean search on the platform.

Advanced Search Options include -

- Boolean Search use AND/OR/ NOT operations between keywords to narrow the search results (won't apply if Phrase match is selected)
- Phrase Match Search for exact phrase
- Search using Category (Subject), Publication Date Range, Title, Author, ISBN
- Full Content Search

| WILEY | Search                                                                                             |                                             | Q                      | ter Access Code | > | 2 |
|-------|----------------------------------------------------------------------------------------------------|---------------------------------------------|------------------------|-----------------|---|---|
|       | Advanced Search V                                                                                  |                                             |                        |                 |   |   |
|       |                                                                                                    |                                             |                        | ×               |   |   |
|       | Keywords                                                                                           | Category                                    | Publication Date Range |                 |   |   |
|       | ٩                                                                                                  | -Select Category-                           | Start Date 🗸 End Da    | ate 🗸           |   |   |
|       | Phrase Match                                                                                       |                                             |                        |                 |   |   |
|       | You can enter AND, OR, NOT between keywords to n<br>*Not applicable when phrase match is selected. | arrow your search results(e.g. title AND au | thor)                  |                 |   |   |
|       | Limit Your Search To                                                                               |                                             |                        |                 |   |   |
|       | All Metadata      Full Content                                                                     |                                             |                        |                 |   |   |
|       | eBook                                                                                              |                                             |                        |                 |   |   |
|       | Refine Your Search By                                                                              |                                             |                        |                 |   |   |
|       | Title Author elSBN/DOI/Prop                                                                        | rietary Code                                |                        |                 |   |   |
|       |                                                                                                    |                                             | Clear All              | arch            |   |   |

### 2.3 Filter Options

Users can also use the Filter By options on the portal to find the books they are looking to read. Filter Options include – Subject/ Category, Author, Publication Year

| CATEGORY                 | CATEGORY |  |  |  |  |  |  |
|--------------------------|----------|--|--|--|--|--|--|
| Business & Economics     | 3500     |  |  |  |  |  |  |
| Technology & Engineering | 2530     |  |  |  |  |  |  |
| Science                  | 2502     |  |  |  |  |  |  |
| Medical                  | 1885     |  |  |  |  |  |  |
| Computers                | 1096     |  |  |  |  |  |  |
| + SHOW ALL               |          |  |  |  |  |  |  |
| AUTHOR                   |          |  |  |  |  |  |  |
| Zygmunt Bauman           | 39       |  |  |  |  |  |  |
| Jürgen Habermas          | 28       |  |  |  |  |  |  |
| Arthur E. Jongsma, Jr.   | 25       |  |  |  |  |  |  |
| Jerry J. Weygandt        | 22       |  |  |  |  |  |  |
| Donald E. Kieso          | 21       |  |  |  |  |  |  |
| + SHOW ALL               |          |  |  |  |  |  |  |
| PUBLICATION YEAR         |          |  |  |  |  |  |  |
| 2013                     | 3153     |  |  |  |  |  |  |
| 2014                     | 2142     |  |  |  |  |  |  |

### 3 READING & PERSONALIZING CONTENT

Wiley Digital Textbook platform supports ePDF and ePUB format files. While the User Interface is slightly different for these 2 file formats, platform has features to enhance reading experience of the users on both these formats.

#### 3.1 Navigation & Search

Readers can navigate through the book using Table of Content, Next Page/ Previous Page buttons, Page Numbers, Search within the Book (sort results by Chapter/ by relevancy).

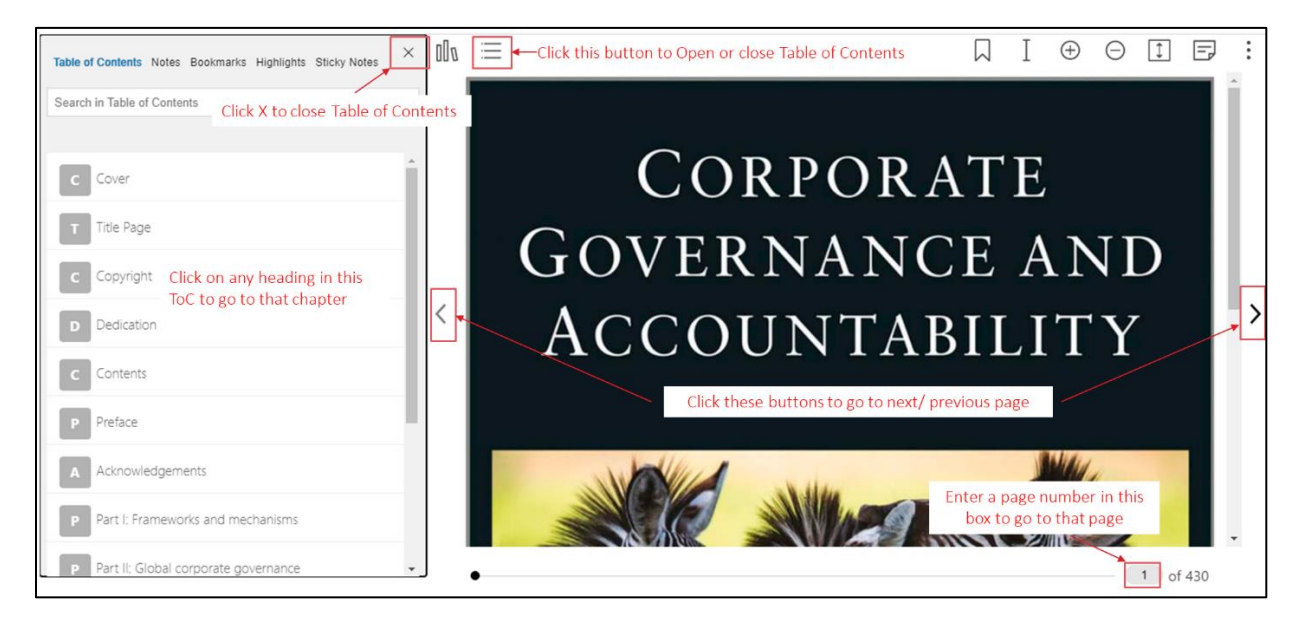

| 0 | $\equiv$ | Professional Javascript® For Web Developers Click on Search                                                                                                    | h icon to open the search box $\longrightarrow$                                                     | Q        |
|---|----------|----------------------------------------------------------------------------------------------------|----------------------------------------------------------------------------------------------------|----------|
|   |          |                                                                                                    | Search                                                                                              | $\times$ |
|   |          | INTRODUCTION Key in the search terms and press enter to get results                                                                                                    | Javascript                                                                                          | ×        |
|   |          | A tech lead at Google once shared with me a compelling perspective on JavaScript: It's not really a cohesive programming language—at la 262 specification defines JavaScript, but there is no single true implementation of it. What's more, the language is far from hermetic. It sw                                                                                                    | By Relevancy By Chapter                                                                             |          |
|   |          | specifications that govern APIs for everything that JavaScript touches: the DOW, network requests, system hardware, storage, events, lite<br>Web browsers and their various JavaScript engines all implement these specifications as they see fit. Chrome has Blink/V8, Firefox has G<br>WebKit/JavaScriptCore. Browsers will run <i>nearly</i> all JavaScript in a way that conforms to the specifications, but the web is littered with e<br>idiosyncrasies. Therefore, JavaScript is more accurately characterized as a constellation of browser implementations.                                                                                   | JavaScript APIs—Covers an assortment of JavaScript<br>APIs, including Atomics, Encoding, File, Blob | -        |
| K |          | Although web purists might insist that JavaScript should not be an integral component of web pages, they must concede that the modern v<br>not hyperbolic to say that JavaScript is virtually inescapable: Phones, computers, tablets, televisions, game consoles, smart watches, refrig<br>browsers that run JavaScript. Nearly three billion people now use a smartphone that includes a web browser. The language's vibrant comm<br>open source projects. Browsers now feature first-class support for APIs that emulate native mobile apps. In Stack Overflow's 2019 Develo<br>most popular programming language for the seventh consecutive year. | XML in JavaScript—Presents the features of<br>JavaScript used to read and manipulate eXtensible     |          |
|   |          | The JavaScript renaissance is upon us.                                                                                                    | макар                                                                                               |          |
|   |          | In this book, JavaScript is covered from its very beginning in the earliest Netscape browsers to the present-day incarnations flush with sup<br>technologies. The book covers a large number of advanced topics in meticulous detail, yet it ensures the reader understands how to use the<br>In short, you learn how to apply JavaScript solutions to business problems faced by web developers everywhere.                                                                                                    | * Preparing for JavaScript-disabled experiences The                                                 |          |
|   |          | WHO THIS BOOK IS FOR                                                                                                    | introduction of subscript into thes pages                                                           | -        |
|   |          | This book is aimed at three groups of readers:                                                                                                    |                                                                                                    |          |
|   |          | > Experienced developers familiar with object-oriented programming who are looking to learn JavaScript as it relates to traditional OO                                                                                                    | languages such as Java and C++                                                                      |          |
|   |          | > Web application developers attempting to enhance the usability of their web sites and web applications                                                                                                    |                                                                                                    |          |
|   |          | Novice TavaScrint developers aiming to better understand the language                                                                                                    | -                                                                                                   |          |
|   |          | •                                                                                                    | 5 of 44                                                                                             |          |

### 3.2 Reader Assist Features

Wiley Digital Textbook ebook reader has features to assist the reader – these include Wiki Search (gets you any related Wiki results for additional reading, Translate (translates the highlighted text to other languages – readers can pick the language), Read Aloud (Reads aloud the highlighted text).

| A tech<br>262 sp<br>specifi<br>Web br<br>WebKi<br>idiosyr | lead at Google once shared with me a compelling perspective on JavaScript. It's not <i>really</i> a cohesive programming language—at least not in the formal sense. The ECMA-<br>ecification <i>defines</i> JavaScript, but there is no single true <i>implementation</i> of it. What's more, the language is far from hermetic. It s<br>cations that govern APIs for everything that JavaS Highlight   Note   Wikipedia Search   Read Aloud   Translate <u>events</u> , fit<br>rowsers and their various JavaScript engines all implement uses expectations to the specifications, but the web is littered with examples or each provide as a constellation of browser implementations. |
|-----------------------------------------------------------|----------------------------------------------------------------------------------------------------|
|                                                           | Learning from the crisis: Identifying corporate governance failures<br>In the wake of the banking crisis, academics as well as practitioner organizations such as the ACCA have<br>sought to discover and explain what actually occurred and how such successful organizations could fall<br>into such financial disarray so rapidly. There have been various attempts to pinpoint what aspects of<br>corporate governance resulted in the toxic combination of factors that led to the financial collapse.<br>Ironically, it actually appears to be the traditional tender of 'nood' corpor<br>excessive risk-taking prior to the cr                                                    |

### 3.3 Personalization Features

Wiley Digital Textbook ebook reader has features for readers to personalize ebook content – these include Highlights (with comments or notes) – allows readers to highlight text, Take notes – take notes while reading the ebook, Bookmark any page in the ebook to come back for a quick reference.

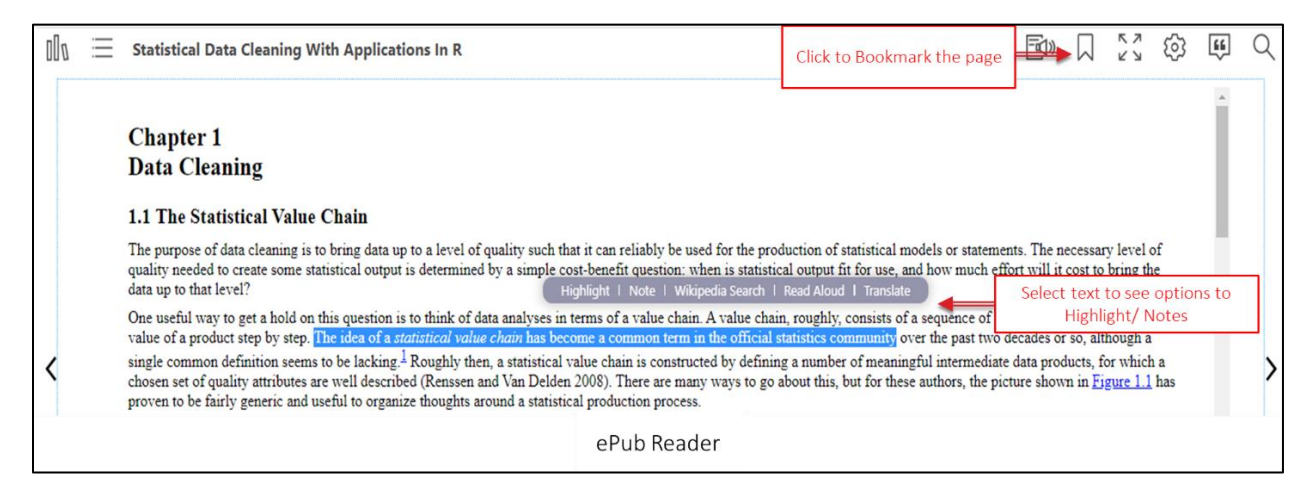

| 000 ≡ | Corporate Governance And Accountability                                                                                                    | Click to Bookmark the page                                                                                                    |                                                                                | Ð                           | $\oplus$                       | Θ                                         | =            | \$~ ©     | <b>EE</b> ( |
|-------|----------------------------------------------------------------------------------------------------|----------------------------------------------------------------------------------------------------|--------------------------------------------------------------------------------|-----------------------------|--------------------------------|-------------------------------------------|--------------|-----------|-------------|
|       | <b>Learning from the crisis: Iden</b><br>In the wake of the banking crisis<br>sough to discover and explain<br>into such financial disarray so                        | tifying corporate governance failure<br>s, academics as well as practitioner orga<br>what actually occurred and how such su<br>rapidly. There have been various atter                                               | s<br>nizations such<br>uccessful organ<br>mpts to pinpoi                       | as the<br>nizatio<br>nt wha | AC<br>ns could<br>at aspec     | Click to                                  | Add s        | ticky not | es          |
| <     | corporate governance resulted<br>Ironically, it actually appears<br>excessive risk-taking prior to<br>return and value within bank<br>remuneration structures. Bergle | in the toxic combination of factors that<br>s to be the traditional tenets of facod'<br>the cr W R Eth A A to<br>boards encouraged the testing of risks<br>of (2011) concludes the point of the point<br>PDE Reader | at led to the fi<br>corpo<br>on wit<br>s as wen as provided<br>positive outcom | elect<br>Hig<br>orstere     | text to<br>hlight/<br>he finat | see option<br>/ Underlin<br>anny<br>ncial | ons to<br>ne |           |             |

You can see all your notes, bookmark, highlights in the book along with the Table of Contents – see below.

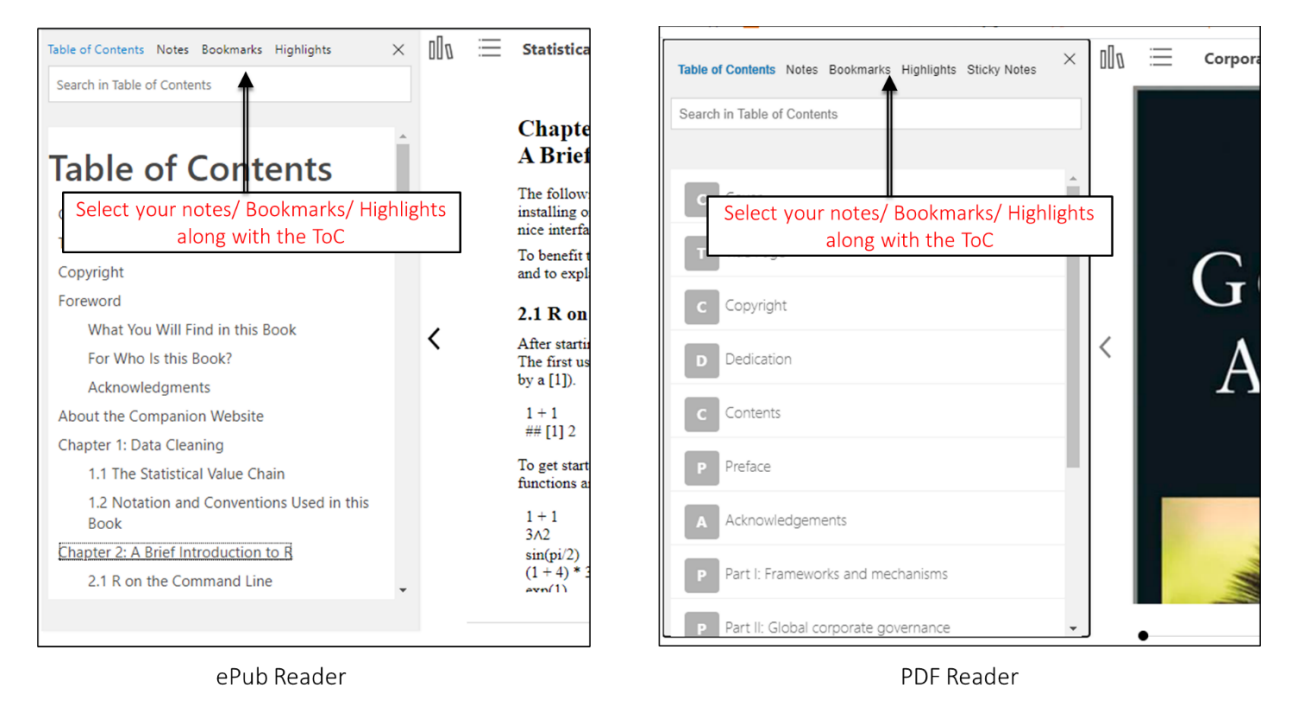

## 4 CONTENT CURATION & DASHBOARD

### 4.1 My Dashboard

My Dashboard allows the users to Manage their profile – Edit Name & Change Password. My Dashboard also shows the collection of all My Notes, My Bookmarks, My Highlights – across all the books a user has read.

Wiley Digital Textbook platform also allows the users to export their personalizations (notes, bookmarks, highlights).

|                                          | HOME EXPLORE MY LIBRARY MY                                                                                                    | DASHBOARD  |
|------------------------------------------|----------------------------------------------------------------------------------------------------|------------|
| С                                        | Manage Profile                                                                                                    |            |
| Chaitra<br>Last logged in 06/21/2020     | MANAGE PROFILE CHANGE PASSWORD                                                                                                    |            |
| MANAGE PROFILE                           | First Name                                                                                                    |            |
|                                          | Chaitra                                                                                                    |            |
|                                          | Last Name                                                                                                    |            |
| MY BOOKMARKS                             | Jagadish                                                                                                    |            |
|                                          | Update                                                                                                    |            |
|                                          |                                                                                                    |            |
| C<br>Chaitra                             | Content accessed in 18 Isokanots of the body of the body of the bo | ha.        |
| Last logged in 06/21/2020 MANAGE PROFILE | [같] Export your Perso                                                                                                    | nalization |
| MY NOTES                                 | My Highlights                                                                                                    |            |
| MYHIGHLIGHTS                             | Search in Highlights Q 🔀 Export Highlights Sort 1                                                                                                    | Filter     |
| MY BOOKMARKS                             |                                                                                                    |            |
|                                          | <ul> <li>Created on 10/06/2020</li> <li>The topics discussed in this book relate to a variety of subfields in mathematics, logic, statistics, computer science, and program.<br/>This broad range of fields makes coming up with a consistent noView More</li> </ul>                                                                                                    | ming.      |
|                                          | Statistical Data Cleaning with Applications in R                                                                                                    | DELETE     |

### 5 OFFLINE ACCESS – MOBILE APP

#### 5.1 About The App

Wiley eText App is a product that offers an intuitive and easy to use solution. The interface allows you to integrate and securely deliver a range of products for offline access that assist researchers, professionals, and students to discover and engage with scholarly content.

### 5.2 Getting Started

Download & Install the Wiley eText apps on your device

- 1. Android https://play.google.com/store/apps/details?id=com.wiley.WileyEducation.WileyeText
- 2. iOS https://apps.apple.com/us/app/id1523684519
- 3. Open eLibrary on your mobile internet browser
- 4. Once you are logged in to the site. Click on the "sync" button next to the profile icon

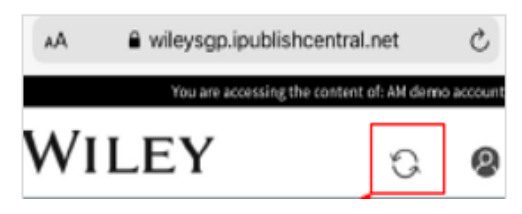

5. You will see a pop up to confirm and synchronize. Click on "**Synchronize**" to automatically login to the installed apps

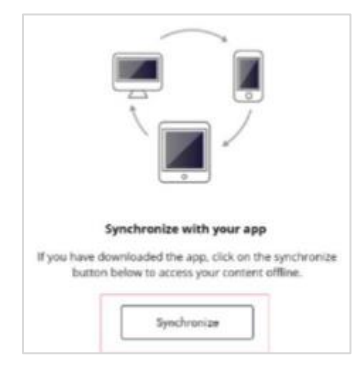

6. Apps will open automatically for the user to continue reading the books in "My Library".

Please note that this synchronize process is required if you are using the Wiley eText mobile apps for the first time.

If you have already logged into the apps – you can directly open the app and continue reading the books from "My Library" tab

### 5.3 Homepage

On the main menu (home screen) the options are:

- Library: View your personal product subscriptions added in your shelf.
- Favourites: Add your favourite products to the list.
- **Downloads**: You can download products to read the ebook offline.
- **Search**: Search across all full-text articles by entering keywords or author information in the "Search" box on the main site navigation page.
- Account Profile: Account settings allow the users to manage their profile Edit Name & Change Password.

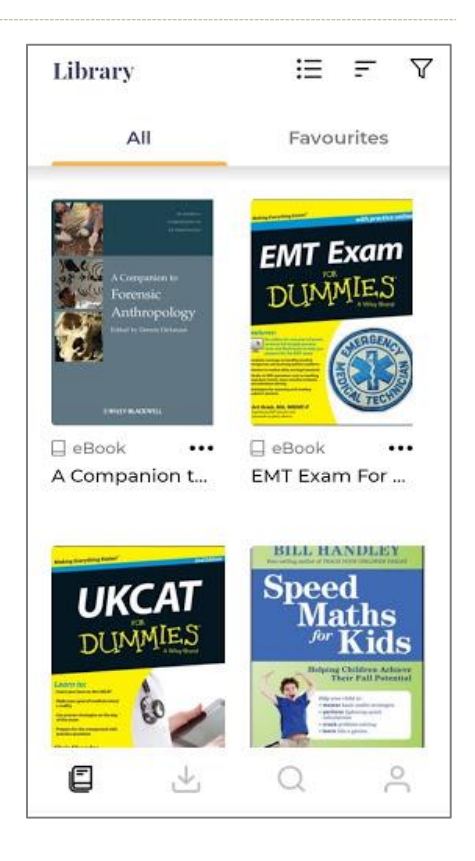

### 5.4 Basic Navigation

There are several options to browse and search the Wiley eText Library.

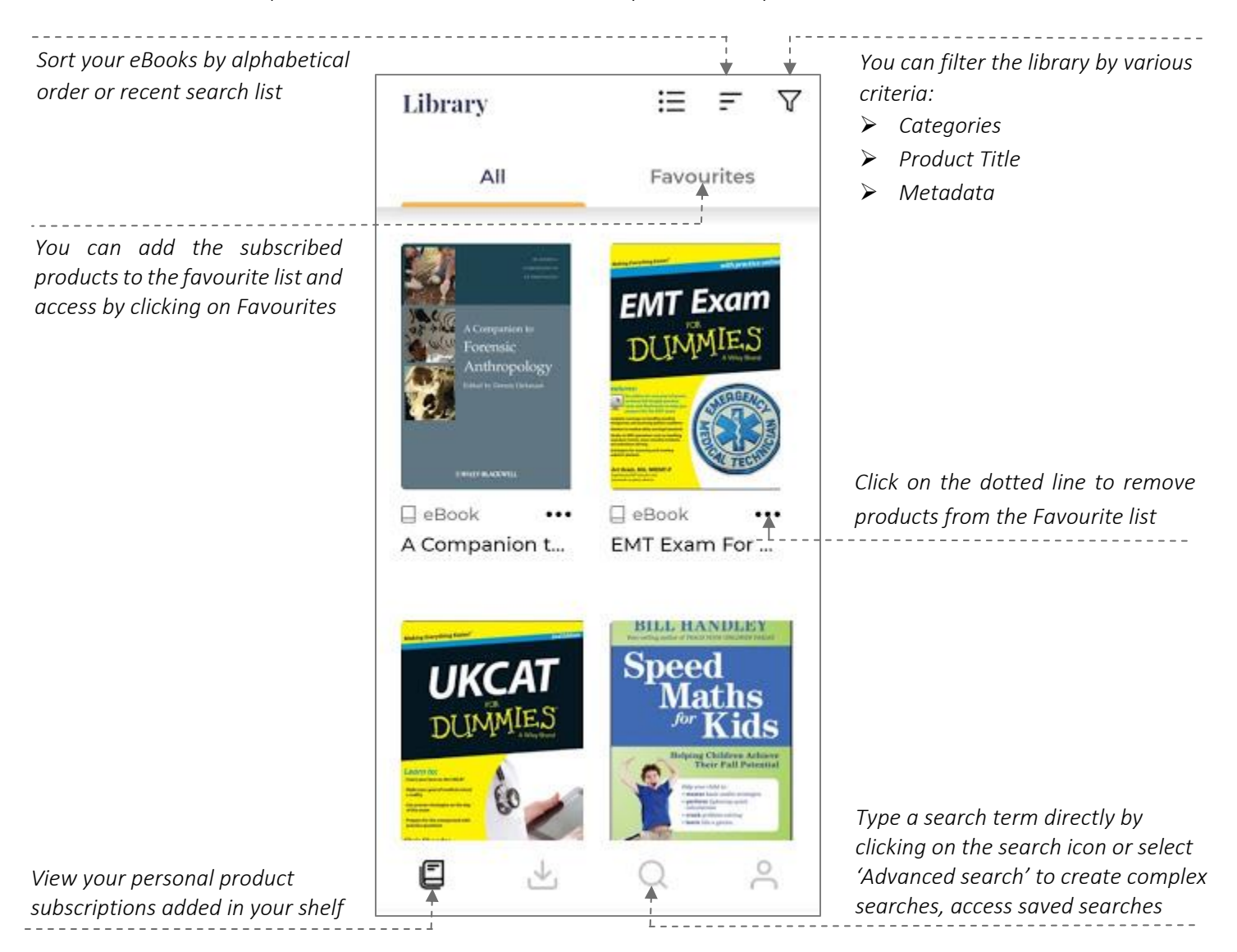

#### 5.5 Download eBook

Discover the Digital Textbook to download and read it offline.

- Scroll down to the book you wish to download and tap the cover.
- Tap Download to begin download of the book.
- Once the download is completed, the book will open and paginate

### 6 OFFLINE ACCESS – DESKTOP APP

### 6.1 Getting Started

Download & Install the Wiley eText apps on your desktop

#### macOS

- 1. Download Wiley eBooks Desktop App .dmg file from your device browser https://www.dropbox.com/s/fklw60htaontx1h/Wiley PDF Issue Fixes.dmg?dl=0
- 2. Double click on .dmg file to open
- 3. Drag Wiley eBooks app to the Application folder
- 4. Go to the Application folder and double click on Wiley eBooks app to open
- 5. On the very first launch of App, you will encounter a security check alert (as shown on the right)
- 6. Click on "**Ok**" button. Open "**System Preferences**" and then click on the "Security & Privacy" icon. (as shown on the right)

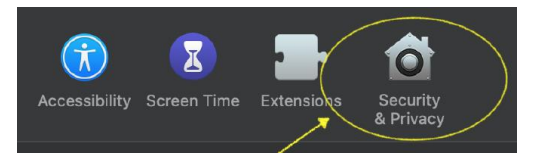

7. Click on "Open Anyway".

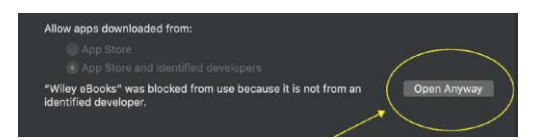

8. Wiley eBooks app will launch successfully.

#### Windows

- Download WileyeBooks.exe file from your device browser. <u>https://www.dropbox.com/s/23z3ia9529rcnrf/WileyeBooks.exe?dl=0</u>
- 2. Double click on WileyeBooks.exe to open and follow the steps to install.
- 3. Find the application on your Desktop.
- 4. Double click on the Wiley eBooks app to open.